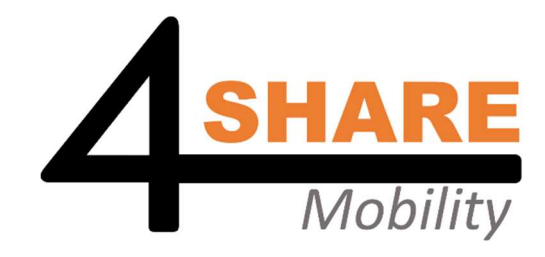

# INFOMAP Renault CLIO E-Tech

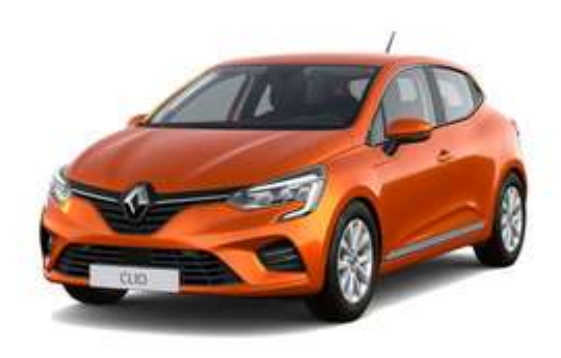

Weitere Informationen und Anleitungsvideos unter

www.share4mobility.be

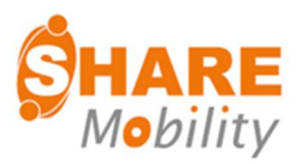

#### Werte Nutzer,

Vielen Dank, dass Sie sich für unser Carsharing-Angebot entschieden haben. In dieser Infomappe geben wir Ihnen einen vollständigen Überblick über alle Schritte und praktischen Hinweise, die bei der Nutzung unserer Carsharing-Fahrzeuge behilflich sind.

#### Inhaltsverzeichnis

| • | Anmeldung und Hauptmenü-App     | 3 |
|---|---------------------------------|---|
| • | Ein Fahrzeug reservieren        | 4 |
| • | Bearbeitung der Reservierung    | 8 |
| • | Starten der Miete               | 9 |
| • | Hybrid-Fahren1                  | 3 |
| • | Verlängerung der Reservierung14 | 4 |
| • | Ende der Reservierung1          | 5 |
| • | Preise1                         | 7 |
| • | Zahlungsgarantie                | 8 |
| • | Die Zeitparameter 19            | 9 |
| • | Größe und Gewicht               | 0 |
| • | Unfall                          | 1 |
| • | Pannendienst 22                 | 2 |
| • | Kontaktieren Sie den Helpdesk   | 3 |

## Anmeldung und Hauptmenü-App

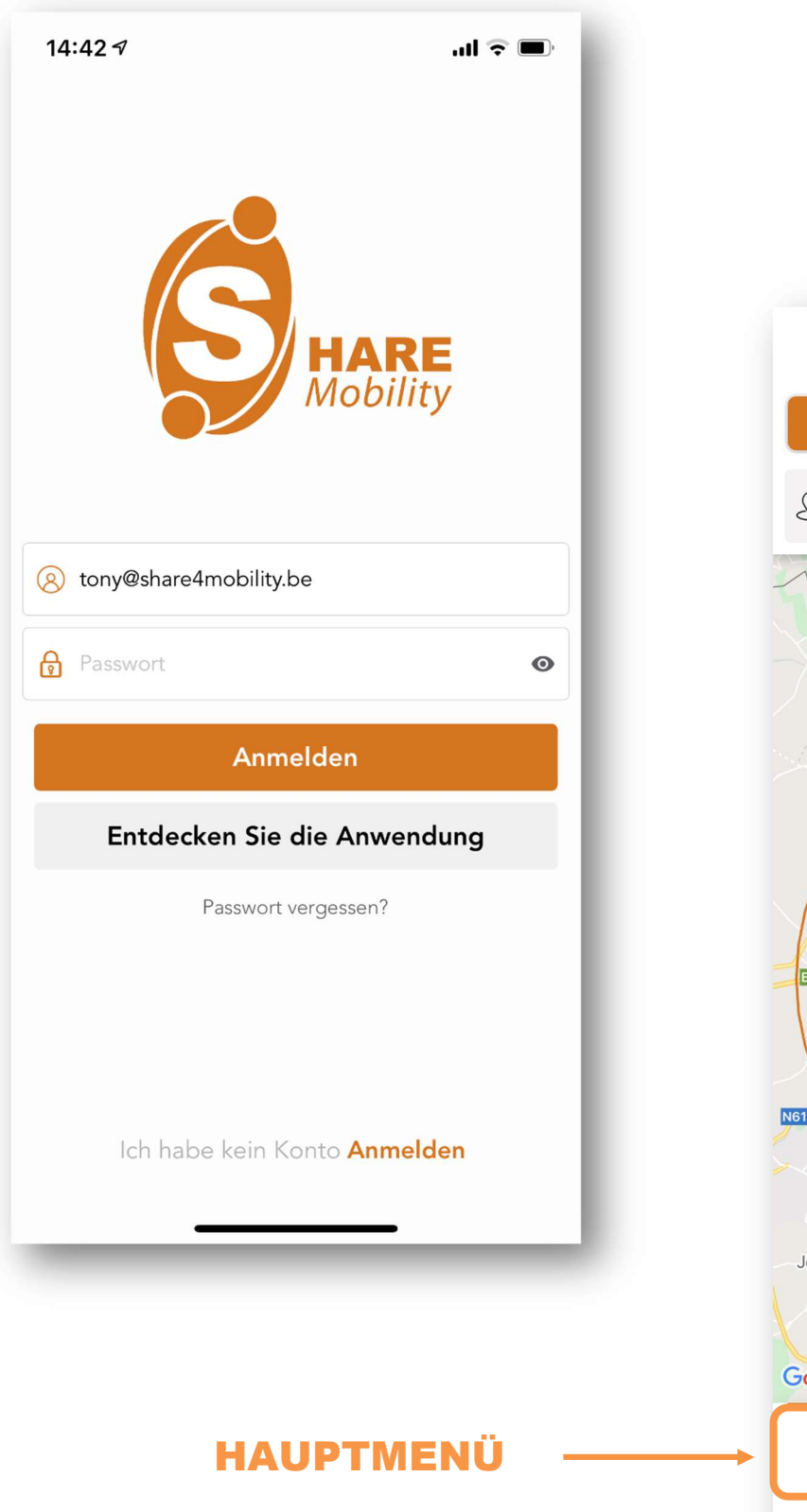

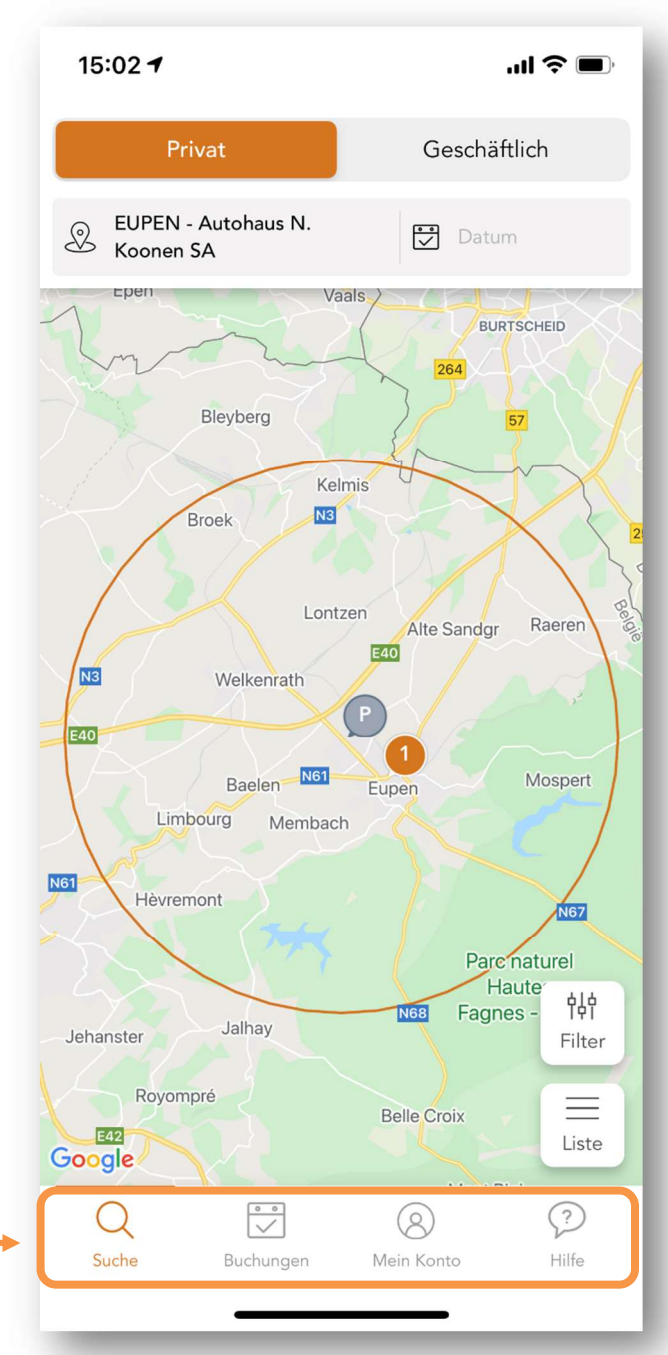

## Ein Fahrzeug reservieren

Möchten Sie eines unserer Carsharing-Fahrzeuge buchen, dann führen Sie folgenden Schritte aus.

1. Bei der Planung der Fahrt wählen Sie die Art der Nutzung, den Ort und die Zeit.

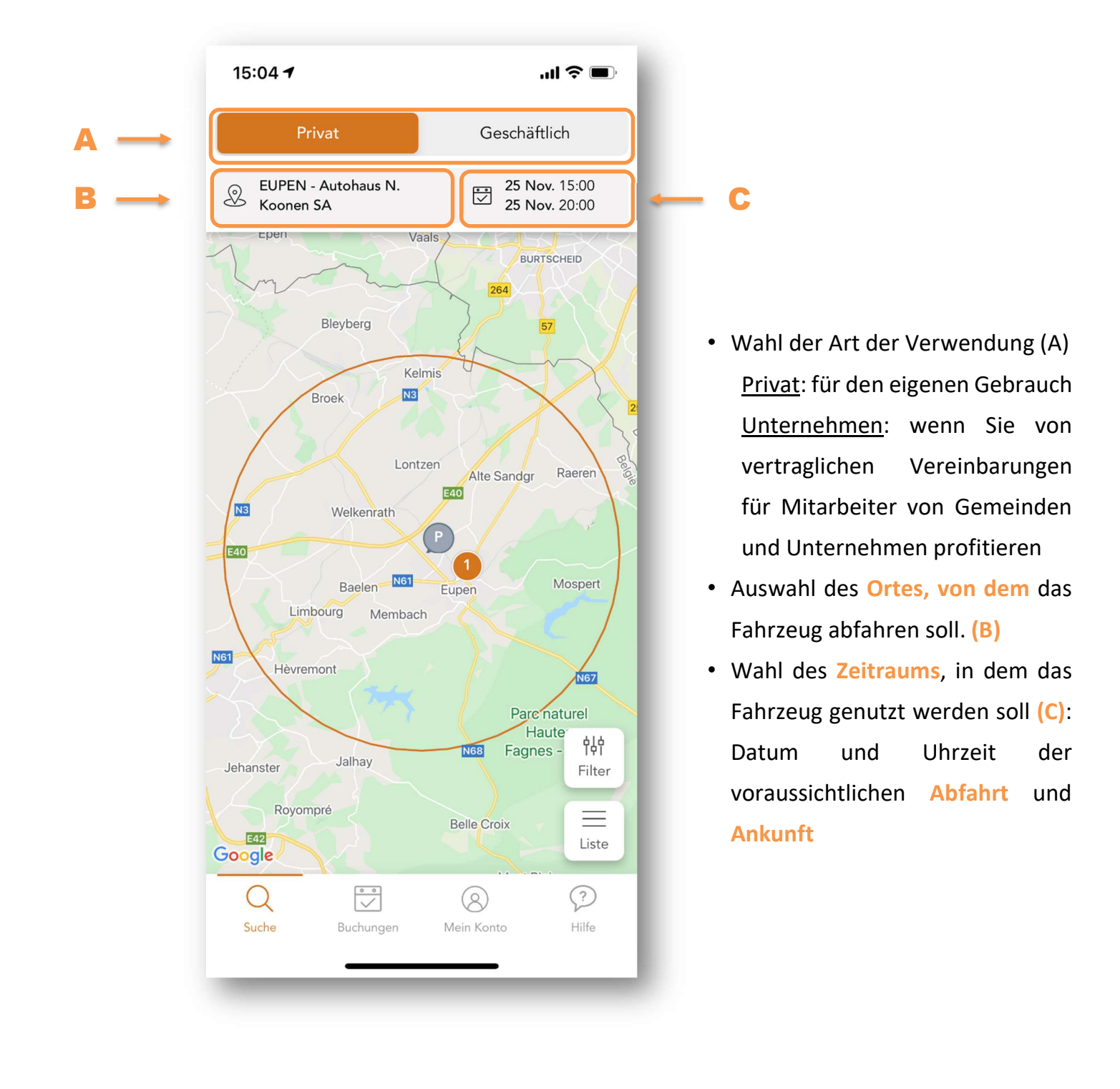

2. Wählen Sie Ihr Fahrzeug aus der Vorschlagsliste aus.

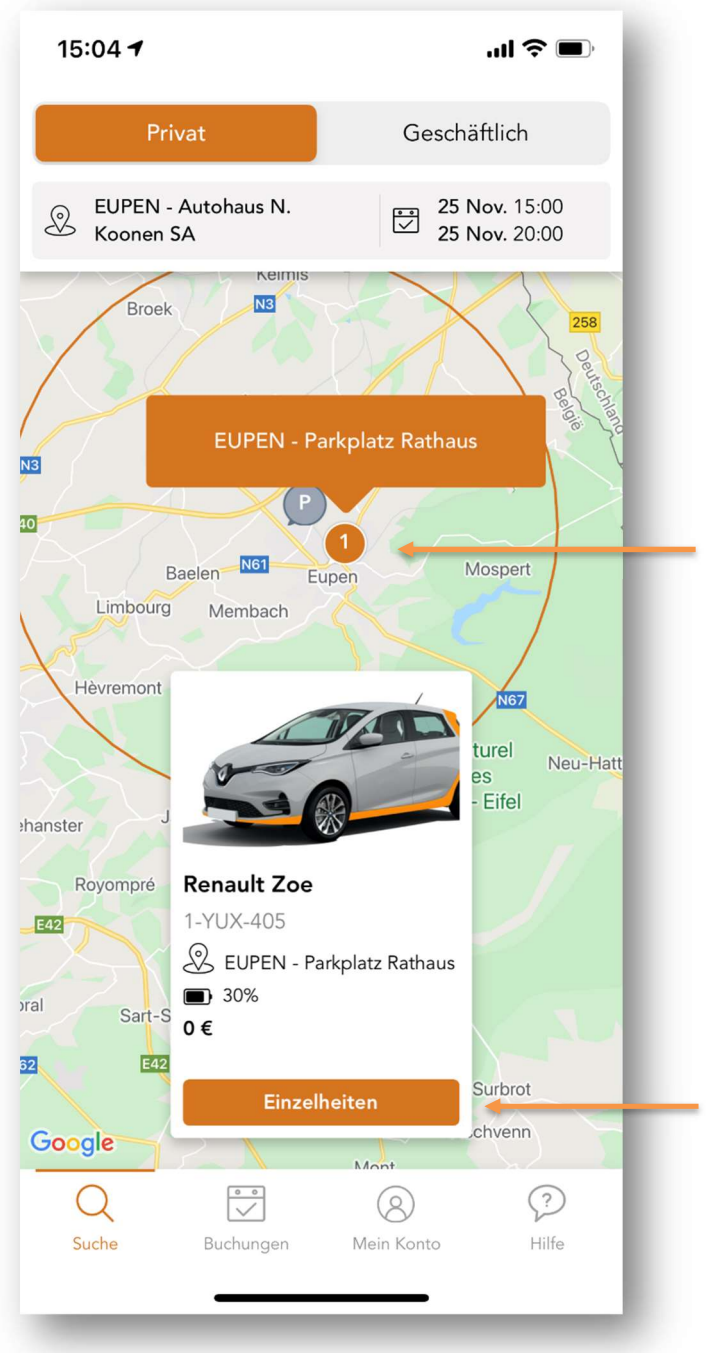

Achten Sie bei Ihrer Wahl besonders auf den Fahrzeugtyp und den Stellplatz. Der angezeigte Preis hängt von der gewählten Nutzungsdauer ab, berücksichtigt sind aber noch nicht die zurückgelegten Kilometer (siehe Kapitel "Tarife"). Bitte wählen Sie aus den verfügbaren Fahrzeugen und Stellplätzen (D) + (E)

Auf den mit einem grauen Kreis markierten Stellplätzen sind im gewählten Zeitraum keine

D

Ε

Fahrzeuge verfügbar.

3. Sehen Sie sich das **Fahrzeug** und die **Reservierungsdetails** an und drücken Sie auf **Reservieren**.

| 15:05 🔊                          | ''II 炎 ■)                               | 15:05 🕫                          | ''II & ■          |
|----------------------------------|-----------------------------------------|----------------------------------|-------------------|
| <                                |                                         | ×                                |                   |
|                                  |                                         | Morgen um 20:00<br>., 4700 Eupen |                   |
| 2                                |                                         | Spezifikationen                  |                   |
|                                  |                                         | Treibstoffart                    | Elektrisch        |
| Renault Zoe<br>1-YUX-405         | EUPEN - Parkplatz Rathaus ., 4700 Eupen | Getriebe                         | Automatikgetriebe |
| <b>a</b> 30%                     |                                         | Sitze                            | 5                 |
| Preise                           |                                         | Türen                            | 5                 |
| Geschätzter Preis                | 0€                                      | Farbe                            | Gris Titanium     |
| Fahrtdetails                     |                                         | Ontionen                         |                   |
| Morgen um 15:00<br>., 4700 Eupen |                                         | Klimaanlage                      | $\checkmark$      |
| Morgen um 20:00<br>., 4700 Eupen |                                         | GPS                              | ~                 |
| •                                |                                         | Radio                            | $\checkmark$      |
| Spezifikationen                  |                                         | Bluetooth                        | $\checkmark$      |
| Treibstoffart                    | Elektrisch                              | Klappbare Sitze                  | $\checkmark$      |
|                                  | Buchen                                  |                                  | Buchen            |
|                                  |                                         |                                  |                   |

Anmerkungen:

- Eine Stunde vor Begin wird ein Betrag von 100 € + die geschätzten Kosten für die Fahrt auf Ihrer Kreditkarte reserviert. Bitte vergewissern Sie sich, dass Sie über ausreichendes Guthaben auf Ihrer Kreditkarte verfügen.
- Wenn der Saldo zu niedrig ist, wird die Reservierung automatisch storniert. In diesem Fall überprüfen Sie bitte den Saldo Ihrer Kreditkarte und nehmen Sie eine neue Reservierung vor.

4. Akzeptieren Sie die Allgemeinen Geschäftsbedingungen und bestätigen Sie die Reservierung

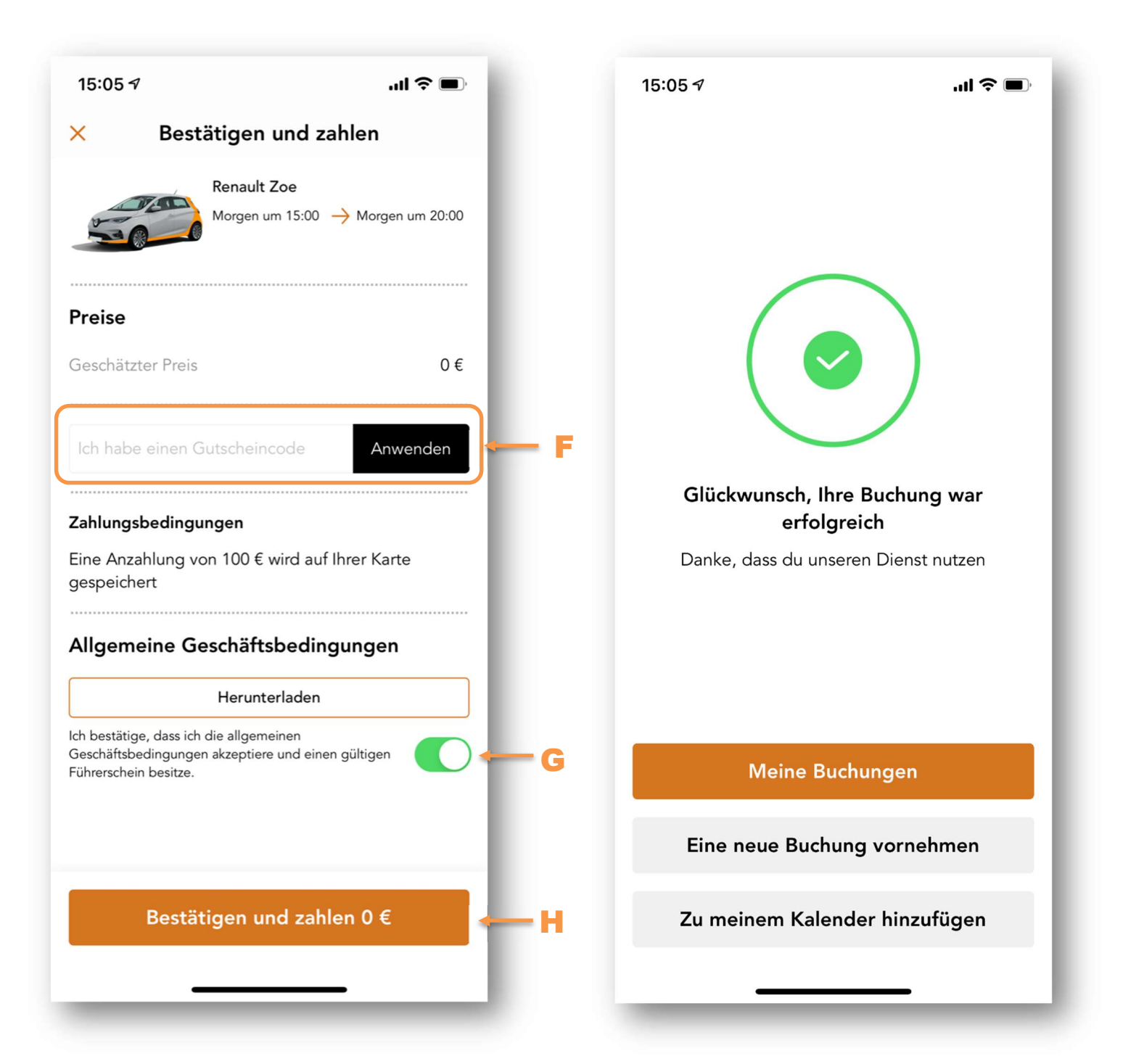

Anmerkungen:

- Bevor Sie die Buchung bestätigen, müssen Sie die allgemeinen Geschäftsbedingungen akzeptieren (G)
- Wenn Sie einen Gutscheincode haben, können Sie ihn an dieser Stelle eingeben (F).

# Bearbeitung der Reservierung

Drücken Sie die Schaltfläche "Meine Reservierungen" im Hauptmenü am unteren Rand des Bildschirms und wählen Sie die Reservierung, die Sie bearbeiten möchten, aus der angezeigten Liste aus. Die genauen Änderungen, die an der Reservierung vorgenommen werden können, hängen davon ab, wie viel Zeit bis zum Beginn der Reservierung verbleibt:

Die Reservierung kann bis zu 60 Minuten vor der Abfahrt storniert werden. Erfolgt die Stornierung weniger als 6 Stunden vor dem geplanten Beginn der Reservierung, kann eine Stornogebühr erhoben werden.

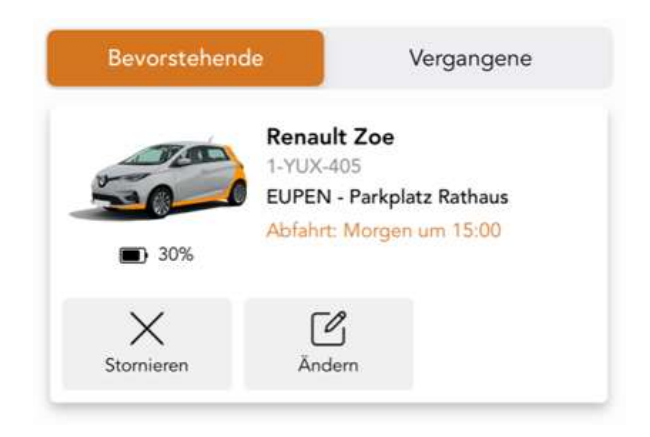

Die Reservierung kann bis zu 10 Minuten vor der Abfahrt geändert werden.

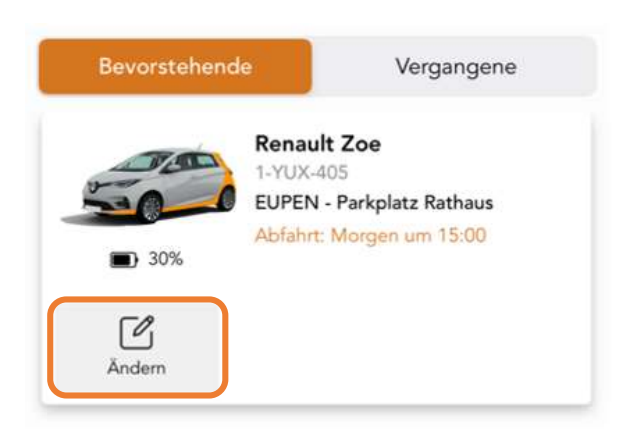

### Starten Sie die "Miete"

Die Schaltfläche "Start" erscheint eine Minute vor der Startzeit. Vergewissern Sie sich, dass Ihr Smartphone mit dem Internet verbunden ist, und drücken Sie die Taste, um den Wagen in Anspruch zu nehmen. Der Status der Reservierung ändert sich in "Besetzt" und die Schaltfläche "Öffnen" erscheint am unteren Rand des Bildschirms. TIPP: Wenn Sie das Fahrzeug nicht finden können, suchen Sie es mit

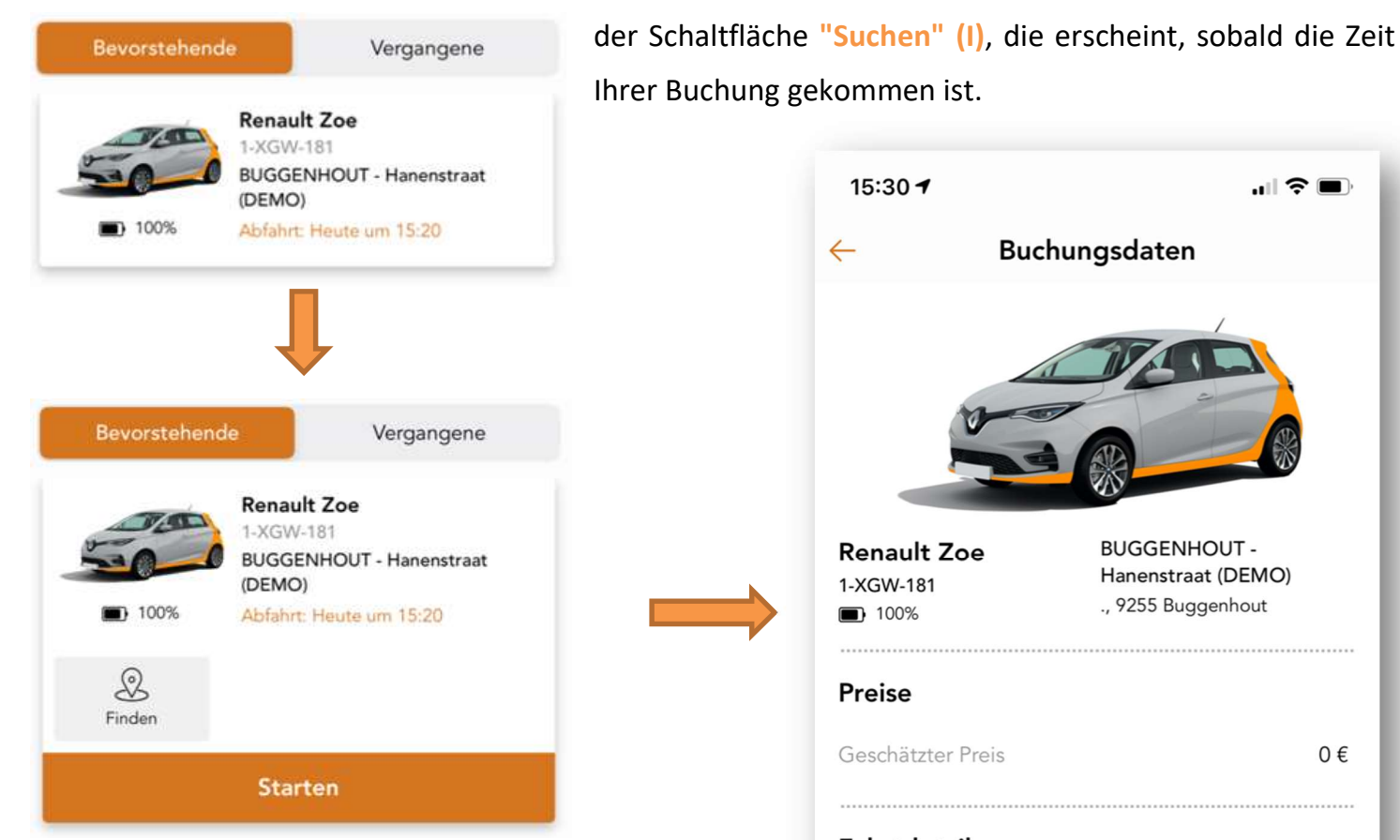

Bevor Sie die Türen entriegeln können, vergewissern Sie sich, dass die Bluetooth-Verbindung Ihres Smartphones aktiv ist und dass Sie sich nicht weiter als fünf Meter vom Fahrzeug entfernt befinden. Drücken Sie dann auf die Schaltfläche "Öffnen" am unteren Rand des Bildschirms.

Nachdem Sie die Türen entriegelt haben, können Sie das Fahrzeug betreten, aber noch nicht den Motor starten. Es bleibt so lange gesperrt, bis die 3 Kontrollschritte mit der Anleitung der App durchgeführt worden sind.

15:30 4 .... 🗇 🔳 Buchungsdaten  $\leftarrow$ **BUGGENHOUT** -**Renault Zoe** Hanenstraat (DEMO) 1-XGW-181 ., 9255 Buggenhout 100% Preise 0€ Geschätzter Preis **Fahrtdetails** Heute um 15:20 ., 9255 Buggenhout Heute um 17:45 ., 9255 Buggenhout Willkommen zu deiner Buchung. Tippe auf die Schaltfläche Öffnen, um das Fahrzeug zu entsperren und loszufahren. B  $\square$ (l)Finden Verlängern Abschließen Öffnen

#### 1. Bewerten Sie die Sauberkeit des Carsharing-Autos

Bitte geben Sie mit einer Anzahl von Sternen an, wie zufrieden Sie mit der Sauberkeit des Fahrzeuges sind, sowohl innen als auch außen. Zögern Sie nicht, einen Kommentar zu schreiben, wenn er uns hilft, die Dringlichkeit einer möglichen Reinigung zu beurteilen. Drücken Sie dann die Schaltfläche "Weiter".

| 15:31 🕇    |                                                               | .ul 🗢 🗩      |  |
|------------|---------------------------------------------------------------|--------------|--|
|            | Fahrzeugzustand                                               | 1/3          |  |
| () Bi      | tte fülle den Schadensbericht a<br>Ihrzeug starten zu können. | us, um das   |  |
|            |                                                               |              |  |
| Bewerte z  | uerst die Sauberkeit des Autos,<br>vorgefunden hast.          | so wie du es |  |
| Saube      | erkeit innen                                                  |              |  |
| Saub       | $\star \star \star \star \star \star$                         |              |  |
|            | $\star \star \star \star \star \star$                         |              |  |
| Anmerkun   | gen                                                           |              |  |
|            |                                                               |              |  |
|            |                                                               |              |  |
|            |                                                               |              |  |
|            |                                                               |              |  |
|            |                                                               |              |  |
|            |                                                               |              |  |
| Fortsetzen |                                                               |              |  |
|            |                                                               |              |  |
|            |                                                               | _            |  |

Unsere Fahrzeuge werden ohnehin regelmäßig gereinigt. Sobald jedoch jemand mit Hilfe der Sterne anzeigt, dass das Fahrzeug schnell eine neue Reinigung benötigt, erhalten wir automatisch und sofort eine Benachrichtigung. 2. Beurteilen Sie den Zustand des Fahrzeuges. Befolgen Sie die Schritte in der App.

In diesem Schritt erfassen Sie den allgemeinen Zustand des Fahrzeugs, indem Sie ein Foto von jeder Seite machen. Dies verhindert oft, dass Sie zu Unrecht für Schäden verantwortlich gemacht werden, die nicht während Ihrer Buchung entstanden sind. Befolgen Sie daher sorgfältig die Richtlinien in der App.

| 15:31 🕇                                                                              |               | l 🗢 🗩          |
|--------------------------------------------------------------------------------------|---------------|----------------|
| <                                                                                    | Fahrzeugfotos | 2/3            |
| Bitte tippe auf das Kamerasymbol und mache<br>ein Foto von jeder Seite des Fahrzeugs |               |                |
| 1                                                                                    | From          | nt linke Seite |
| 2                                                                                    | Front         | rechte Seite   |
| 3                                                                                    | Hinten        | rechte Seite   |
| 4                                                                                    | Hinte         | en linke Seite |
|                                                                                      |               |                |
|                                                                                      |               |                |

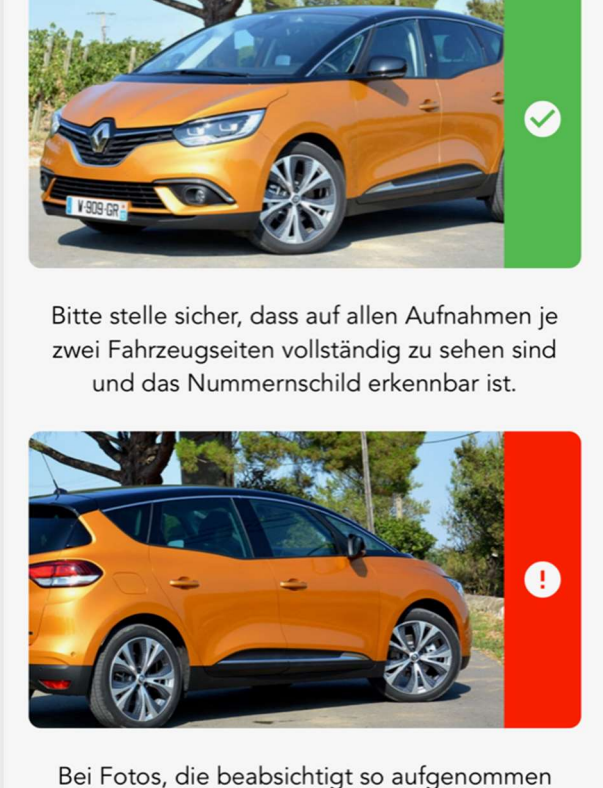

Sei vorsichtig: Begib dich nicht in Gefahr,

wenn du Fotos aufnimmst!

Bei Fotos, die beabsichtigt so aufgenommen worden sind, dass keine Bearbeitung möglich ist, kannst du für den entstandenen Schaden haftbar gemacht werden.

Ich habe verstanden!

Anmerkungen:

- Achten Sie darauf, dass auf jedem Foto das Nummernschild und eine Flanke des Fahrzeugs zu sehen sind.
- Achten Sie beim Fotografieren auf den Verkehr!

Wenn bereits ein Schaden am Fahrzeug gemeldet wurde, wird dieser in der untenstehenden Übersicht angezeigt. Wenn Sie einen neuen Schaden finden, ist es wichtig, diesen in der App zu melden und über die Schaltfläche "Neuen Schaden melden" zu beschreiben. Die App fordert Sie dann auf, den Schadensbereich und die Art des Schadens über Dropdown-Listen anzugeben, ergänzt durch ein deutliches Foto.

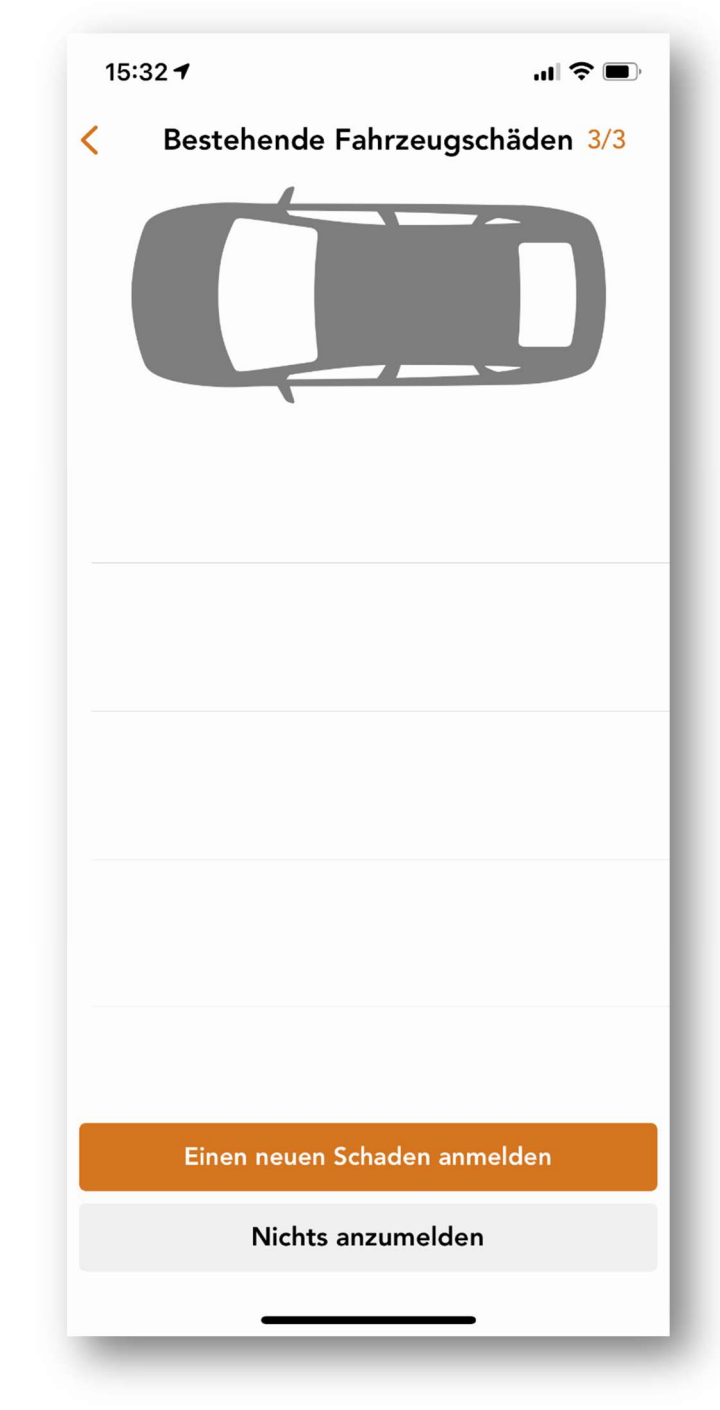

Dann ist Ihr Fahrzeug einsatzbereit. Der Schlüssel (oder die Startkarte) und die Ladekarte (oder die Tankkarte) befinden sich in einer speziellen Halterung im Handschuhfach.

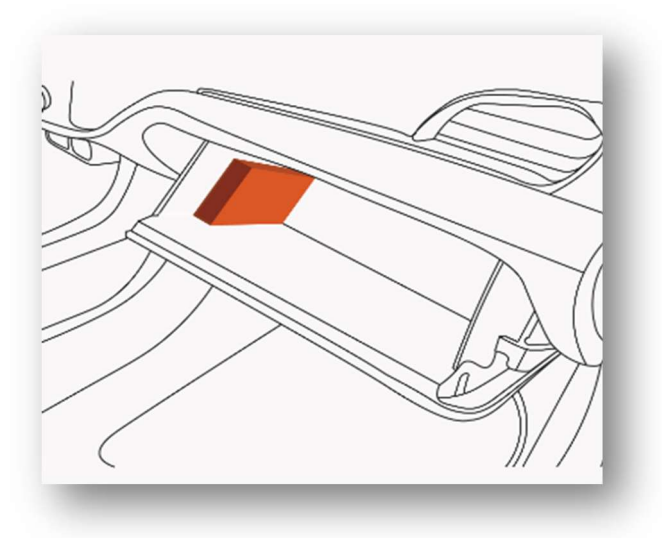

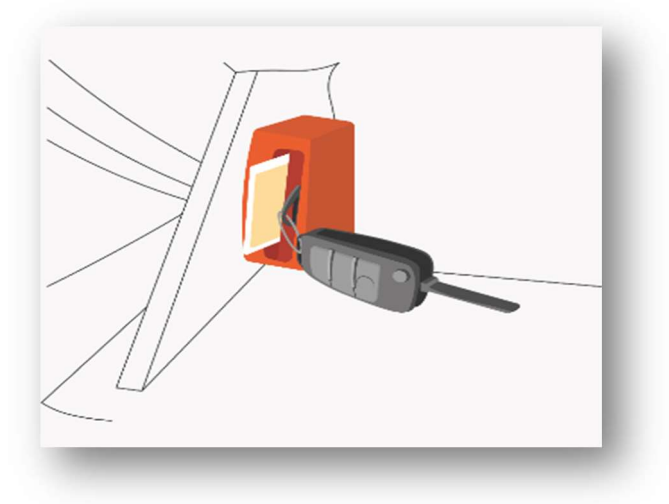

Sie können dann Ihr Smartphone weglegen. Sie können die Türen Ihres Fahrzeuges mit dem Schlüssel (oder der Startkarte) ver- und entriegeln.

# **Hybrid-Fahren**

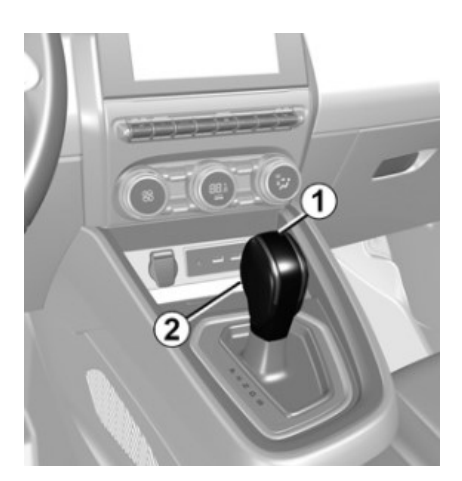

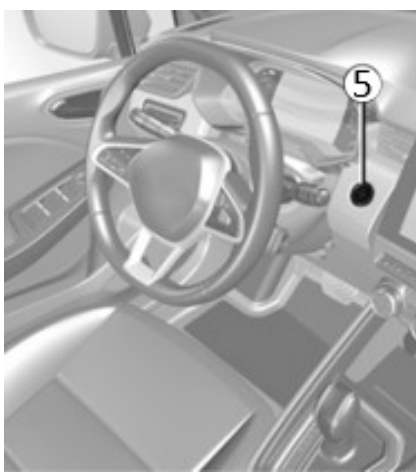

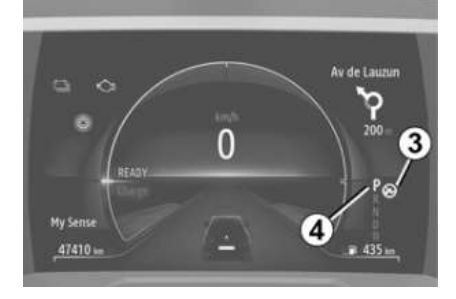

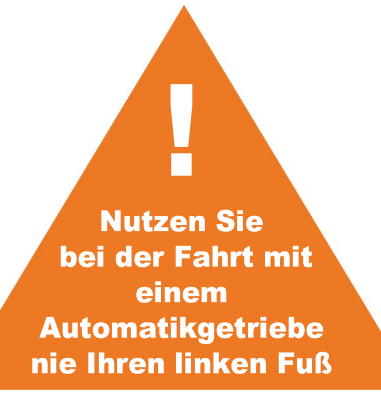

Mithilfe des Fahrstufenwahlhebel (1) können die folgenden Funktionen ausgewählt werden:

- P: Parkstellung
- R: Rückwärtsgang
- N: Leerlaufstellung
- D: Regelautomatik
- B: Vorwärtsgang mit erhöhter regenerativer Bremsung.\*

Die Anzeige (4) an der Instrumententafel informiert Sie über den eingelegten Gang

Hinweis: Drücken Sie die Taste (2), um:

- die Stellung P zu verlassen
- aus der Stellung D, B oder N in die Stellung R oder P zu wechseln;
- aus der Stellung D in die Stellung B zu wechseln.

\*Energierückgewinnung.

#### Starten des Hybridsystems

Vergewissern Sie sich, dass das Fahrzeug stillsteht. Treten Sie auf das Bremspedal und stellen Sie den Fahrstufenwahlhebel (1) auf P. Drücken Sie dann die Taste "Start/Stop" (5). Die Meldung READY erscheint an der Instrumententafel.

Beim Verlassen der Position P muss vor dem Drücken des Entriegelungsknopfes (2) das Bremspedal betätigt werden.

Betätigen Sie das Bremspedal (die Kontrolllampe (3) am Display erlischt), und bewegen Sie den Wahlhebel aus der Position P.

Der Fahrstufenwahlhebel darf nur bei stehendem Fahrzeug auf D oder R gestellt werden, wenn das Bremspedal gedrückt und das Gaspedal frei ist.

#### Stoppen des Hybridsystems

Bei stehendem Fahrzeug und auf P eingestelltem Schalthebel die (5)-Taste drücken: Die Zündung wird ausgeschaltet und die READY-Meldung auf der Instrumententafel erlischt.

# Verlängerung der Reservierung

Sie können nicht rechtzeitig zum Stellplatz zurückkommen? Dann erneuern Sie Ihre Reservierung sofort über die SHARE Mobility-App. Auf diese Weise vermeiden Sie zusätzliche Zuschläge für verspätete Rückgaben.

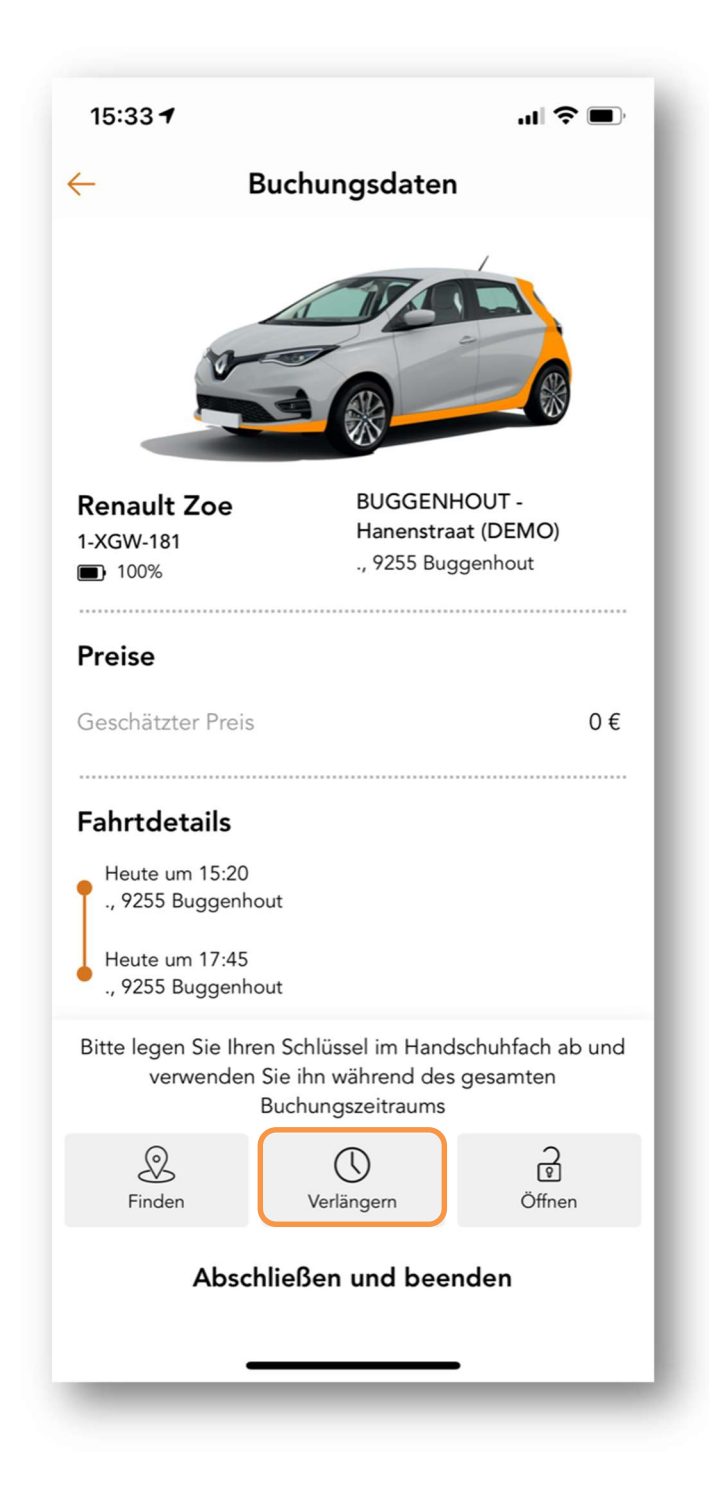

Verwenden Sie dazu die Schaltfläche "Verlängern" am unteren Rand Ihres Reservierungsbildschirms.

#### Bemerkung:

Wenn die Verlängerung über die App nicht mehr möglich ist, wenden Sie sich bitte an unsere Helpdesk (siehe Rückseite dieser Infomappe).

### **Ende der Reservierung**

Um die Reservierung zu beenden, müssen Sie das Fahrzeug auf seinem ursprünglichen Stellplatz abstellen. Schließen Sie zunächst das Fahrzeug an die Ladestation an. Weitere Informationen finden Sie im Kapitel "Laden des Renault ZOE".

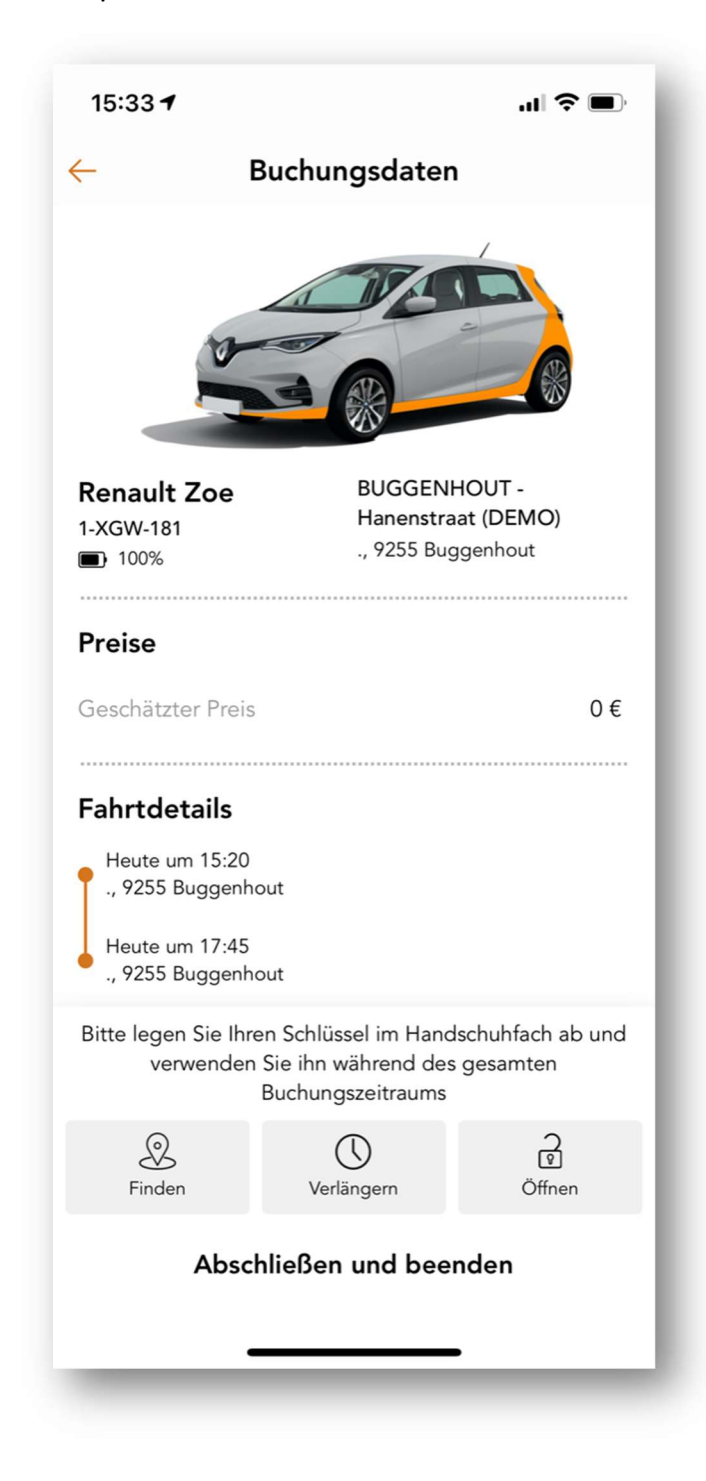

Sobald das Fahrzeug aufgeladen wird, stecken Sie die Ladekarte wieder in das Modul im Handschuhfach. Stecken Sie auch die Schlüssel-/Startkarte wieder an ihren Platz, indem Sie den Schlüsselanhänger in den breiten Schlitz dieses Moduls schieben.

Um die Reservierung in der SHARE Mobility-App zu beenden, drücken Sie die Schaltfläche "Sperren und beenden" am unteren Bildschirmrand.

Wie zu Beginn der Reservierung sollten Sie auch am Ende der Reservierung die Sauberkeit des gemeinsam genutzten Fahrzeugs beurteilen, den Zustand des Fahrzeugs mit Fotos festhalten und eventuelle Schäden melden. Die genaue Beschreibung dieser Schritte finden Sie im Kapitel "Starten der Reservierung in der App". Nachdem der Zustand des Fahrzeugs erfasst wurde, zeigt die SHARE Mobility App eine Checkliste mit Parametern an, die das System im Fahrzeug überprüft. Um die Reservierung zu beenden, ist es wichtig, dass keiner der Punkte noch rot ist. Die folgenden Parameter werden überprüft:

- Der Motor ist ausgeschaltet.
- Der Schlüsselanhänger befindet sich im Modul des Handschuhfachs.
- Die Ladekarte/Tankkarte befindet sich im Modul des Handschufachs.
- Die Türen und Fenster sind geschlossen.
- Das Ladekabel ist angeschlossen.

| 15:34 <b>-</b>                                                                            | ÷ •     |
|-------------------------------------------------------------------------------------------|---------|
| ×                                                                                         |         |
| Um das Fahrzeug und Ihre Buchung<br>abzuschließen, stellen Sie bitte<br>Folgendes sicher: | 9       |
| Der Motor ist ausgeschaltet                                                               | $\odot$ |
| Der Schlüsselanhänger befindet sich<br>im Gerät                                           | ()      |
| Die Karte(n) befindet/befinden sich<br>im Gerät                                           | $\odot$ |
| Die Türen und Fenster sind geschlossen                                                    | $\odot$ |
| Das Ladekabel ist angeschlossen                                                           | ()      |
|                                                                                           |         |
|                                                                                           |         |
|                                                                                           |         |
|                                                                                           |         |
| Abschließen und beenden                                                                   |         |
|                                                                                           |         |

### Preise

Wir haben <u>keine Anmelde-</u> und <u>Abonnementgebühren</u>. Sie zahlen nur für das, was Sie nutzen. Unsere Nutzungsraten hängen vom jeweiligen Modell ab. Nachstehend finden Sie eine Auswahl aus unserem Angebot:

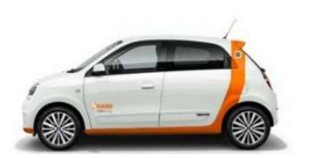

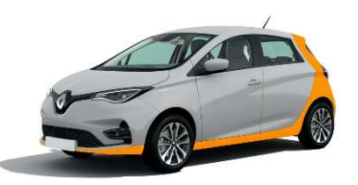

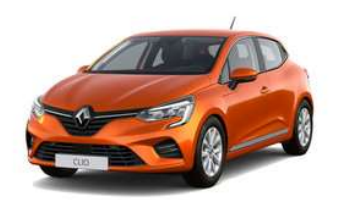

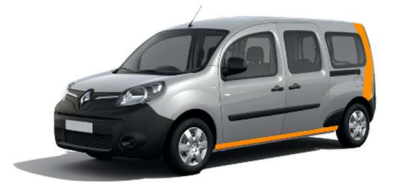

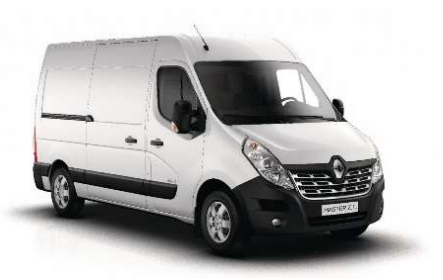

Renault TWINGO ZE 4 € pro Stunde + 0,20 € pro km 29 € pro 24 Stunden + 0,20 € pro km

Renault ZOE 4 € pro Stunde + 0,20 € pro km 29 € pro 24 Stunden + 0,20 € pro km

Renault CLIO E-Tech 4 € pro Stunde + 0,25 € pro km 29 € pro 24 Stunden + 0,25 € pro km

Renault KANGOO Z.E. 5 € pro Stunde + 0,20 € pro km 36 € pro 24 Stunden + 0,20 € pro km

Renault MASTER 19 € pro Stunde alles inklusive Maximale Nutzung 5h

Sie bezahlen die erste Stunde immer vollständig. Danach berechnen wir pro angefangene Viertelstunde. Außerdem wählt die App automatisch den günstigsten Tarif.

### Zahlungsgarantie

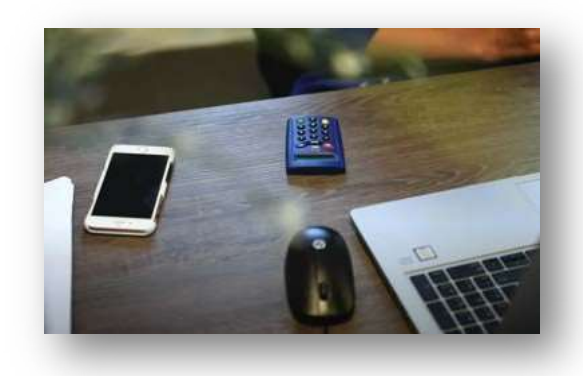

Für jede Reservierung werden als Zahlungsgarantie vorübergehend 100 € auf Ihrer Kreditkarte blockiert + der geschätzte Mietbetrag, der in der SHARE Mobility-App bei der Reservierung angezeigt wird. Sie sollten daher immer +-150 € auf Ihrer Karte haben, um Probleme zu vermeiden. Wenn Sie trotzdem noch ein Zahlungsproblem haben, wenden Sie sich bitte an Ihre Bank.

Bitte beachten:

- Unser System prüft 1 Stunde vor Buchungsbeginn das verfügbare Guthaben auf Ihrer Kreditkarte.
   Wenn das Guthaben nicht ausreicht, wird Ihre Reservierung automatisch storniert. Sie werden darüber per E-Mail und/oder SMS benachrichtigt, je nach Ihren Benachrichtigungseinstellungen.
- Die Zahlungsgarantie hat nichts mit der Elgenbeteiligung der Versicherung zu tun. Dieser Betrag beläuft sich auf 750 € und wird von uns nur im Nachhinein erhoben, wenn dies erforderlich ist.

### **Die Zeitparameter**

Bitte beachten: Die nachstehenden Parameter können sich ändern. Bitte prüfen Sie stets die Parameter in den Allgemeinen Geschäftsbedingungen.

| Zeiteinheit einer Reservierung                                                         | 5 min         | Die Anfangs- und Endzeiten der Reservierung werden im 5 Minuten-<br>takt angegeben. 10:05, 10:10, 10:15, 10:20, usw.                                                                                                    |
|----------------------------------------------------------------------------------------|---------------|----------------------------------------------------------------------------------------------------|
| Mindestdauer einer Reservierung                                                        | 60 min        | Sie müssen ein Fahrzeug für mindestens 1 Stunde mieten.                                                                                                    |
| Maximale Dauer einer Reservierung                                                      | 72<br>Stunden | Standardmäßig können Sie ein Fahrzeug nicht länger als 72 Stunden mieten.                                                                                                    |
| Mindestabstand zwischen 2<br>Reservierungen                                            | 15 min        | Wenn Sie ein Fahrzeug von 10:00 bis 11:00 Uhr reserviert haben,<br>kann die nächste Person dieses Fahrzeug ab 11:15 Uhr reservieren.                                                                                                    |
| Maximale Frist für zukünftige<br>Buchungen                                             | 30 Tage       | Sie können Ihr Auto bis zu 30 Tage im Voraus buchen. Zum Beispiel:<br>Am 15. April um 15.00 Uhr können Sie bis zum 15. Mai z.B. um 13.00<br>Uhr reservieren. Am 15 Mai um 15.30 Uhr ist es nicht möglich zu<br>buchen.                                                                                                    |
| Mindestfrist für eine spätere<br>Reservierung                                          | 0 min         | Sie können Ihr Auto sofort reservieren. Zum Beispiel: Es ist 15:11. Sie<br>können ein Auto um 15:15 Uhr reservieren. (Die Einheit für die<br>Reservierung ist immer 5 Minuten).                                                                                                    |
| Zeitlimit für die Änderung der Startzeit<br>der Reservierung                           | 10 min        | Wenn Sie eine Reservierung mit einer Abfahrtszeit von 18.00 Uhr<br>geplant haben, können Sie die Abfahrtszeit der Reservierung bis<br>17.50 Uhr vorziehen oder verschieben, je nach Verfügbarkeit des<br>Fahrzeugs.                                                                                                    |
| Zeitlimit zur Änderung der Endzeit der<br>Reservierung                                 | 10 min        | Wenn Sie eine Reservierung mit einer Endzeit von z.B. 19:00 Uhr<br>haben, können Sie die Endzeit der Reservierung bis 18:50 Uhr<br>verschieben, abhängig von der Verfügbarkeit des Fahrzeugs.                                                                                                    |
| Frist für die Stornierung einer<br>Reservierung vor der Abfahrtszeit                   | 60 min        | Wenn Sie eine Reservierung mit einer Abfahrtszeit von z.B. 13:00<br>Uhr vorgenommen haben, können Sie die Reservierung bis 12:00<br>Uhr stornieren.                                                                                                    |
| Frist für den Zugang zum Fahrzeug vor<br>Beginn der Reservierung                       | 1 Minute      | Wenn Sie eine Reservierung mit einer Abfahrtszeit von 7:00 Uhr<br>vorgenommen haben, haben Sie ab 6:59 Uhr Zugang zum Fahrzeug,<br>vorausgesetzt, das Fahrzeug ist verfügbar.                                                                                                    |
| Frist für die automatische Stornierung<br>der Reservierung im Falle von<br>Abwesenheit | 90 min        | Beispiel: Sie haben eine Reservierung mit einer Abfahrtszeit um 15<br>Uhr vorgenommen. Diese Reservierung wird automatisch storniert,<br>wenn Sie die Fahrt nicht bis 16.30 Uhr begonnen haben.                                                                                                    |
| Automatische Preisreduzierung der<br>Reservierung bei vorzeitiger Rückgabe             | NEIN          | Wenn Sie ein Fahrzeug zwischen 10:00 und 18:00 Uhr reserviert<br>haben und es um 15:00 Uhr zurückgeben, wird die Reservierung um<br>15:00 Uhr automatisch geschlossen (d.h. das Fahrzeug wird wieder<br>im Reservierungssystem verfügbar gemacht und die Miete wird für<br>die gesamte Dauer der Reservierung berechnet). |
| Automatische Verlängerung der<br>Reservierung im Falle einer Verspätung                | NEIN          | Wenn Sie das Fahrzeug zu spät zurückgeben, wird Ihre Reservierung nicht automatisch verlängert.                                                                                                    |
| Gebühren für den Nichtantritt einer<br>Reservierung                                    | JA            | Wenn Sie ein Fahrzeug reserviert haben und die Reservierung automatisch storniert wird, müssen Sie eine Gebühr bezahlen.                                                                                                    |

### **Größen und Gewichte**

1,440\*

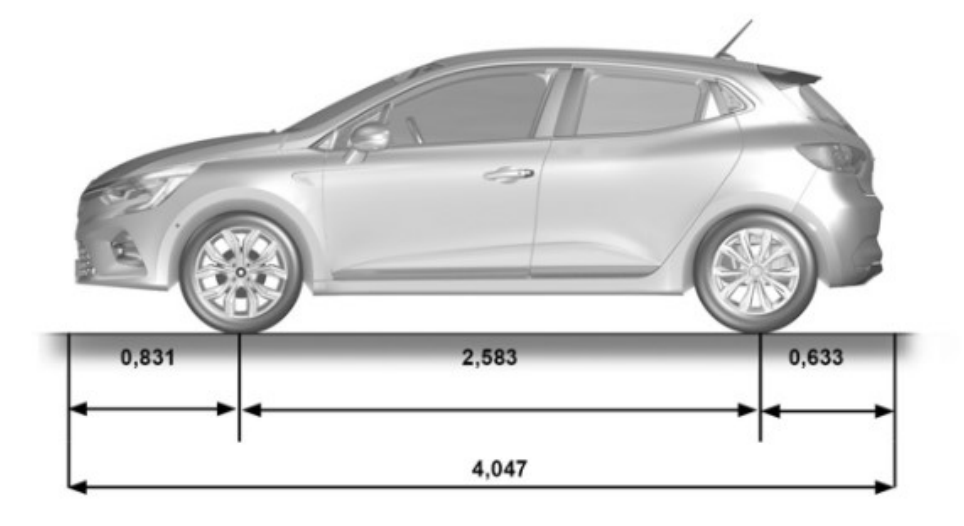

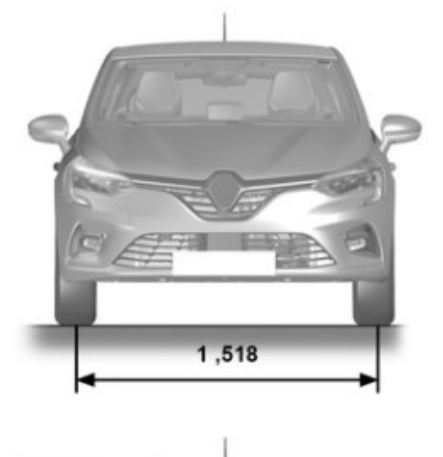

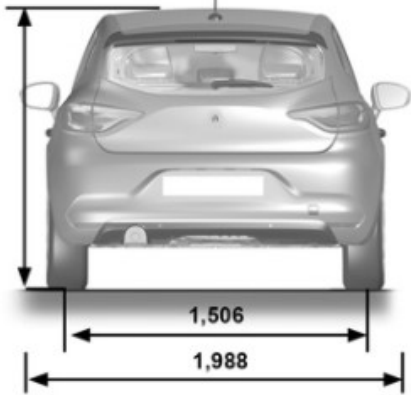

5 Sitze

# Unfall

Alle Unfälle oder Zwischenfälle, an denen ein Fahrzeug beteiligt ist, müssen unverzüglich gemeldet werden. Wenden Sie sich immer zuerst an unsere Helpdesk (siehe Rückseite dieser Broschüre).

Im Falle eines **Personenschadens verständigen Sie die** Polizei und den Rettungsdienst (112). Stellen Sie sicher, dass die Rettungsdienste darüber informiert werden, dass es sich um ein **Elektrofahrzeug** handelt.

#### Was ist zu tun?

Atmen Sie erst einmal tief durch.

- 1. Halten Sie sicher an den Straßenrand an und schalten Sie die Warnblinkanlage ein.
- 2. Steigen Sie vorsichtig aus und ziehen Sie sich die Sicherheitswesten an.
- Stellen Sie Ihr Warndreieck auf einer normalen Straße in einem Abstand von mindestens 30 Metern und auf einer Autobahn in einem Abstand von 100 Metern auf.
- Sind noch andere Fahrzeuge beteiligt? Machen Sie ein Foto des Nummernschilds und einige Fotos vom Unfallhergang. Senden Sie diese per E-Mail an unsere Helpdesk (siehe Rückseite dieser Mappe).
- 5. Füllen Sie den europäischen Unfallbericht korrekt aus. Bitte füllen sie den Unfallbericht mit allen Beteiligten gemainsam aus.
  - Nehmen Sie sich die Zeit, alle geforderten Informationen zu notieren.
  - Fertigen Sie eine sorgfältige Skizze des Unfalls an. Bestimmen Sie die Verlauf und den Standort der Fahrzeuge zum Zeitpunkt des Zusammenstoßes, geben Sie die Fahrtrichtung der Verkehrsteilnehmer zum Zeitpunkt des Zusammenstoßes mit Pfeilen an, listen Sie Verkehrszeichen auf und schreiben Sie die Straßennamen und Hausnummern auf.
  - Wenn ein anderer beteiligter Fahrer die Skizze anfertigt, prüfen Sie sie sorgfältig und unterschreiben Sie nur, wenn Sie damit einverstanden sind. Wenn Sie NICHT einverstanden sind, erwähnen Sie dies bitte in den Kommentaren oder in der Skizze.
- Rufen Sie die Notrufnummer 112 an und lassen Sie sich von der Polizei helfen, wenn es eine Diskussion über die Umstände des Unfalls gibt, wenn der Unfallgegner betrunken ist oder Fahrerflucht begeht.

### Pannendienst

Alle zur Verfügung gestellten Fahrzeuge sind durch einen auf belgischem Gebiet gültigen Pannendienst abgedeckt.

Wenden Sie sich im Falle einer Panne immer zuerst an unsere Helpdesk (siehe Rückseite dieser Broschüre). Sie werden die notwendigen Schritte einleiten. Wenn Sie die Hotline nicht erreichen können, können Sie die Pannenhilfe-Nummer des Fahrzeugs anrufen: 02/286.34.61.

Alle Arten von Pannen sind abgedeckt, einschließlich mechanischer, elektrischer und elektronischer Pannen, Reifenpannen, leere Batterien, Unfälle, Diebstahl, selbstverschuldete Pannen (z. B. Schlüsselverlust).

Unsere Pannenhelfer konzentrieren sich darauf, das Fahrzeug vor Ort zu reparieren. Ist eine Reparatur vor Ort keine Option? Dann wird das Fahrzeug zur nächsten Werkstatt geschleppt.

# Kontaktaufnahme mit dem Helpdesk

Benötigen Sie Hilfe bei Ihrer Reservierung oder bei der Nutzung eines unserer Fahrzeuge, oder haben Sie einfach nur eine Frage oder eine Bemerkung? Zögern Sie nicht und kontaktieren Sie unsere Helpdesk!

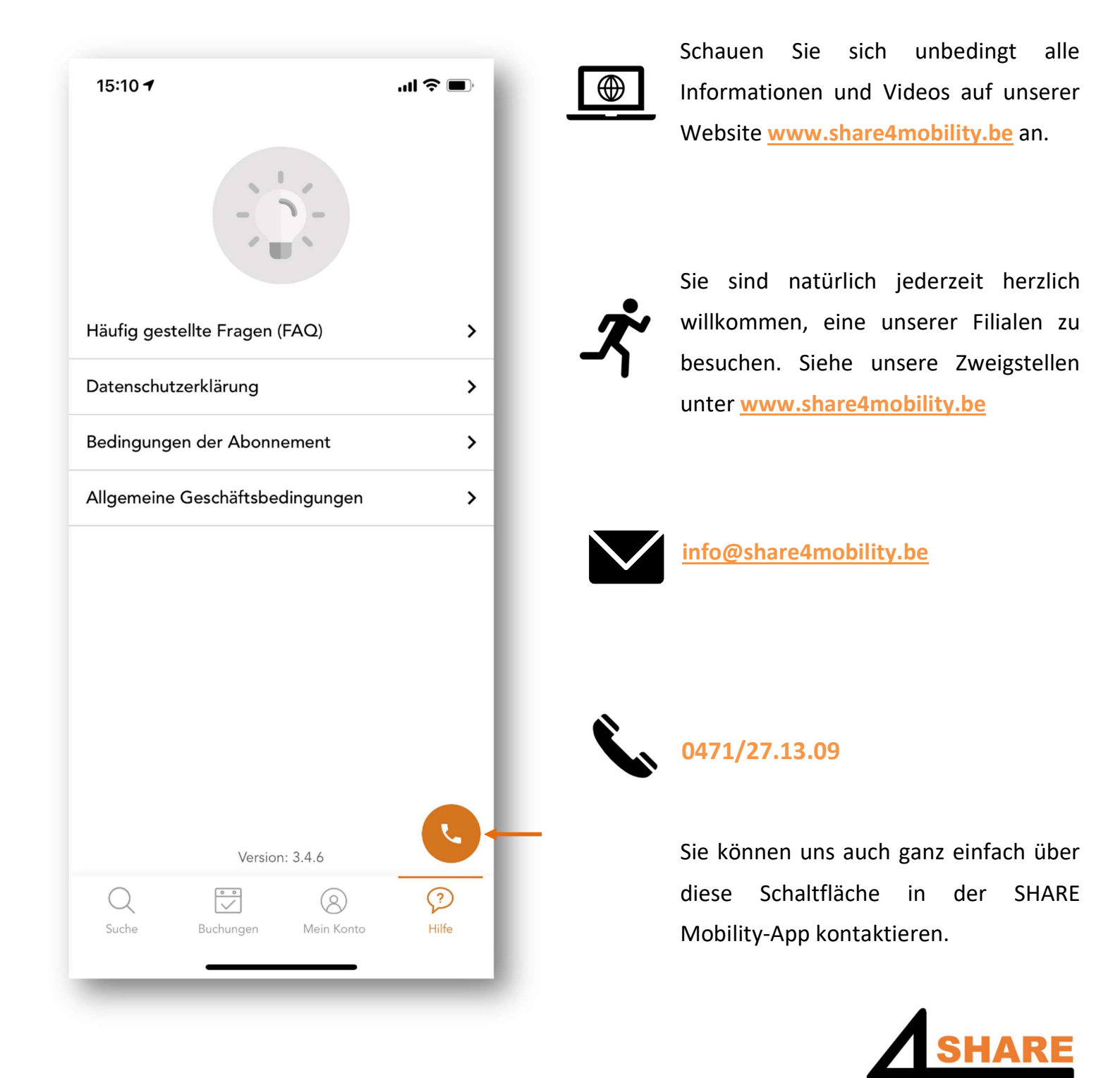